## **ClanPoint GameServer Beheer Handleiding**

Bij ClanPoint kun u via de web-interface simpel, snel en efficiënt uw server beheren. Met onze software kun u uw server starten, stoppen, herstarten en eventueel herinstalleren. U kunt zelfs zien wat er op de achtergrond gebeurd bij het aanstaan of het herinstalleren van uw server. *Een game server beheren is nog nooit zo makkelijk geweest!!* 

## Inloggen

Om uw game server te beheren ga je naar onze website <u>www.clanpoint.com</u>. Rechts boven (zie fig 1) ziet u twee invoer velden staan waar u uw wachtwoord en login naam kunt invullen. Deze gegevens staan vermeld in uw contract. Druk na het invullen van uw login naam en wachtwoord op het knopje login.

Invullen van uw login naam en wachtwoord op het knopje login. Iedereen die bij ons een server huurt heeft een login naam en wachtwoord gekregen. Bent u uw inlog naam en wachtwoord vergeten, dan kunt u ons bellen of e-mailen. Wij sturen dan zo

Wanneer u successol bent ingelogd, verdwijnen de invoer velden en komt daar het volgende te staan  $\rightarrow$  Klik op Beheer om verder te gaan.

snel mogelijk uw gegevens opnieuw op.

| Arjan Borst |  |
|-------------|--|
| Logout      |  |
| Beheer      |  |

Wachtwoo

Afbeelding Inloggen

Login naam :

Afbeelding ingelogd

## **Eenmaal ingelogd**

Wanneer u bent ingelogd, krijgt u het onderstaande scherm te zien:

| Intro Nieuw       | Gameservers Web Hosting                                                                                                    | F.A.Q.                                                                           |                                 |                                             | 第 = =                 |  |
|-------------------|----------------------------------------------------------------------------------------------------|----------------------------------------------------------------------------------|---------------------------------|---------------------------------------------|-----------------------|--|
| Cla               | npoint                                                                                                    | 0                                                                                |                                 | Logout<br>Beheer                            |                       |  |
| Server gegeven    | IS                                                                                                    |                                                                                  |                                 |                                             | Server                |  |
|                   | SERVER INSTELLINGEN                                                                                                    | FACTUREN                                                                         | HELP                            | HERINSTALLEER                               | Server                |  |
| START<br>HERSTART | Hiermee kunt u de gewenste gam<br>1 server in dit overzicht dan huun<br>Met behulp van de hostname kun<br>o a tevua zien in orooramma's ai                                        | e- voiceserver kieze<br>u maar 1 server<br>u aangeven hoe de<br>s HLSW of GameSo | en die u wilt s<br>server heet. | tarten. Staat er maar<br>De hostname kun je | 213.239.188.25.287.00 |  |
| STOP: Hostname +  |                                                                                                    |                                                                                  |                                 |                                             |                       |  |
| POPUP             | Het RCON wachtwoord is het wac<br>wachtwoord is niet bedoelt om op<br>loggen gebruik je de wachtwoord<br>je een publieke server huurt hoef<br>dit veld aktijd ingevuld zijn met e |                                                                                  |                                 |                                             |                       |  |
|                   | RCON :                                                                                                    | Wachtwoord                                                                       | 1 1                             |                                             |                       |  |
|                   | Bij sommige spellen is het handi<br>start.                                                                                                    | g om de aantal spek                                                              | ers in te stelle                | en waarmee de server                        |                       |  |
|                   |                                                                                                    | Spelers                                                                          | ÷<br>+                          | 12 🗙                                        |                       |  |
|                   | Hier kunt u een mod selecteren. Een mod is letterlijk een aanpassing van uw gehuurde<br>spel. Zo heeft Half-Life de mod Counterstrike.                                            |                                                                                  |                                 |                                             |                       |  |
|                   | Uiteraard kunt u uit alle mods kie<br>wat elke mod precies inhoudt.                                                                                                    |                                                                                  |                                 |                                             |                       |  |
|                   | Annuleren                                                                                                    |                                                                                  |                                 | Opslaan                                     |                       |  |
|                   |                                                                                                    |                                                                                  |                                 |                                             |                       |  |

Vanuit dit scherm kunt u uw server starten, stoppen en herinstalleren.

### Server starten

U bevind u zich nu automatisch in de optie SERVER, die links boven in het grijze deel van het scherm staat. Bij deze optie kunt u uw server starten. In het grijze deel van het scherm, ziet u vlak naast de optie 'SERVER' de optie 'STARTEN' staan. Wanneer u hierop klikt, verschijnt er een extra scherm die verteld wat de server precies aan het doen is terwijl hij aan het starten is\*1 (zie afbeelding server output).

Sommige spellen starten binnen 5 seconden op, en bij andere kan het soms 5 minuten duren. Bij Counter Strike haalt de server voor het straten eerst de nieuwe updates op bij STEAM. Omdat ClanPoint een eigen STEAM server binnen haar netwerk heeft zou dit over het algemeen redelijk snel moeten gaan.

\*1, dit werkt alleen als u bij menu item instellingen de optie 'Automatisch openen server output by opstarten' aangevinkt heeft.

#### Server herstarten

De server herstarten gaat hetzelfde als bij de server starten. De mogelijkheid bestaat dat u de server wilt herstarten omdat u nieuwe instellingen wil laden. Ook hier verschijnt Scherm wat u hiernaast ziet afgebeeld (afbeelding server output). De duur van herstarten is ongeveer even lang als bij het starten.

#### Server stoppen

Ook de server stoppen gaat hetzelfde als bovenstaande beschrijvingen, en ook hier zal het scherm 'server output' verschijnen.

### Server herinstalleren

Het kan voorkomen dat u een schone installatie wilt op uw server. Wanneer u op HERINSTALLEREN hebt geklikt, komt er een scherm met de volgende melding:

Belangrijk! De huidige server installatie wordt verwijderd. Weet u zeker dat u de server opnieuw wilt installeren?

Als dit het geval is, klikt u dan op optie 'VOLGENDE' recht onderin het scherm. U komt dan in het volgende scherm terecht:

execing default\_mp.cfg execting default\_inip.org couldn't exec language.cfg execting config\_mp\_server.cfg couldn't exec autoexce\_mp.cfg Hunk\_Clear: reset the hunk ok Opening IP socket: 213.239.188.4:60000 Hostname: gs1.clanpoint.com IP: 213.239.188.4 = Common Initialization Complete ----- Common Initialization Complete stdin is not a tty, tty console mode failed execing dedicated.cfg execing clanpoint.cfg ----- Server Initialization -----Server: mp\_harbor Hunk\_Clear: reset the hunk ok ---- FS\_Startup ----Current search path: /root/.callofduty/main /opt/cp681/cod/main/paka.pk3 (41 files) /opt/cp681/cod/main/pak9.pk3 (149 files) /opt/cp881/cod/main/pak8.pk3 (235 files) /opt/cp681/cod/main/pak6.pk3 (3 files) /opt/cp881/cod/main/pak6.pk3 (4888 files) /opt/cp881/cod/main/pak4.pk3 (1888 files) /opt/cp881/cod/main/pak4.pk3 (1992 files) /opt/cp881/cod/main/pak2.pk3 (894 files) /opt/cp881/cod/main/pak1.pk3 (2642 files) /opt/cp681/cod/main/pak0.pk3 (12816 files) /opt/cp881/cod/main /opt/cp881/cod/main/localized\_english\_pak1.pk3 (3736 files) /opt/cp881/cod/main/localized\_english\_pak0.pk3 (1204 files) File Handles 60076 files in pk3 files Sys\_LoadDN(opt/c681/cod/main/game.mp.3386.so)... Sys\_LoadDN(game) found \*\*vmMain\*\* at 0x40ca74cc Sys\_LoadDN(game) succeeded! - Game Initialization gamename: Call of Duty gamedate: Apr 14 2004 0 teams with 0 entities Hitch warning: 955 ms-- f-----PunkBuster Server: 0 PunkBuster Server: 0 **Afbeelding Server Output** PunkBuster Server: Pr Hitch warning: 3454 m

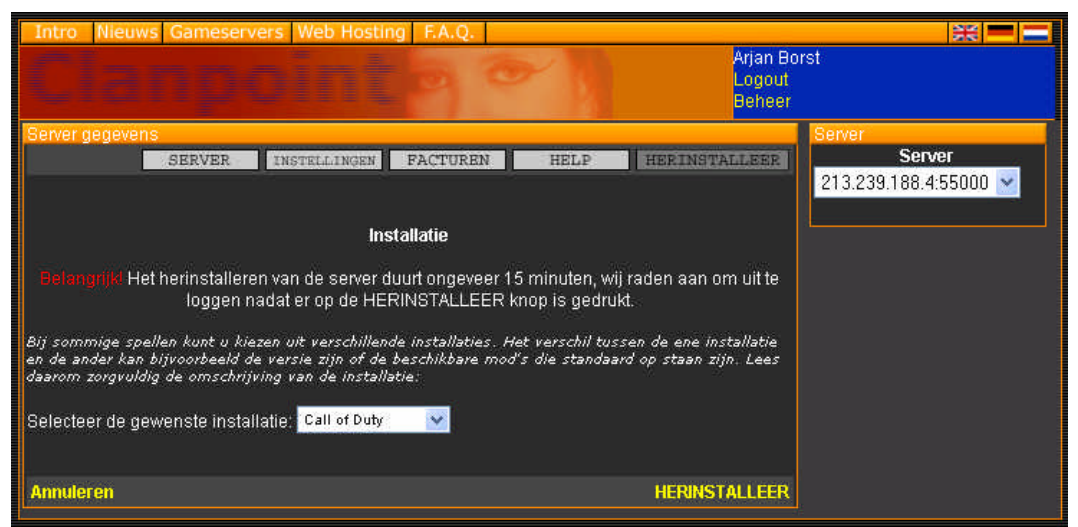

In dit scherm kunt u kiezen voor de gewenste installatie, en vervolgens op de

'HERINSTALLEER' rechts onderin staat. Er zal eerst nog een keer extra gevraagd worden of u zeker weet dat u uw server wilt herinstalleren.

De server zal nu beginnen. Zoals het scherm al vermeld, kan dit ongeveer een kwartier duren. Wij raden u aan om uit te loggen nadat u op de herinstalleer knop heeft gedrukt.

# Problemen

Probleem, Server start niet meer op:

Oplossing 1: In de hostnaam, RCON of wachtwoord staan vreemde tekens of spatie's dankzij deze karakters start de server niet meer op. Vervang of verwijder deze karakters.

Oplossing 2: U heeft een MOD gekozen die niet geïnstalleerd staat op uw huidige installatie. Herinstalleer uw server met de juiste installatie zodat uw gewenste MOD wel werkt.

Oplossing 3: Wanneer de server niet meer start dan raden wij u aan om uw server te herinstalleren (zie hoofdstuk **Server herinstalleren**). Verander na de her installatie niks aan de server instellingen en start de server op.

ClanPoint hoopt dat deze handleiding u van nut is geweest (of nog zal zijn). Mocht u nog vragen hebben, u kan bellen of mailen naar ClanPoint.